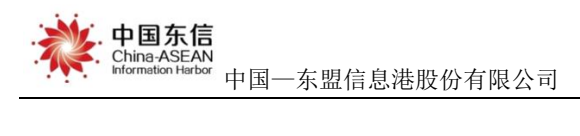

# 广西机构养老服务 APP

## 用户操作手册

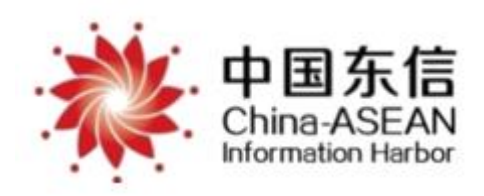

中国—东盟信息港股份有限公司

#### 2020年10月

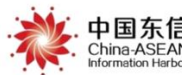

#### 录 目

| <b>—</b> . | 登   | 录.  | ••• | ••• | •• | ••  | ••• | ••• | ••  | •• | •• | • • | • | • | ••  | •• | • | ••  | •   | • | • | ••• | 3 |
|------------|-----|-----|-----|-----|----|-----|-----|-----|-----|----|----|-----|---|---|-----|----|---|-----|-----|---|---|-----|---|
| <u> </u>   | 首   | 页.  | ••• | ••• | •• | ••  | ••• | ••• | ••  | •• | •• | ••• | • | • | ••• | •• | • | ••  | • • | • | • | ••• | 4 |
| <u> </u>   | 基础  | 服务  | ••• | ••• | •• | ••  | ••• | ••• | ••  | •• | •• | ••  | • | • |     | •• | • | ••• | • • | • | • |     | 5 |
| 四.         | 批量  | 服务  | ••• | ••• | •• | ••  | ••• | ••• | ••• | •• | •• | ••• | • | • | ••  | •• | • | ••  | •   | • | • |     | 6 |
| 五.         | 房间服 | 资.  | ••• | ••• | •• | ••• | ••• | ••• | • • | •• | •• | • • | • | • | ••  | •• | • | ••  | •   | • | • |     | 7 |
| 六.         | 服务记 | l录. | ••• | ••• | •• | ••  | ••• | ••• | ••  | •• | •• | ••  | • | • |     | •• | • | ••• | • • | • | • |     | 8 |
| 七.         | 护理内 | 容.  | ••• |     | •• | • • |     | ••• |     | •• |    | ••• | • | • |     |    | • |     |     | • | • |     | 9 |

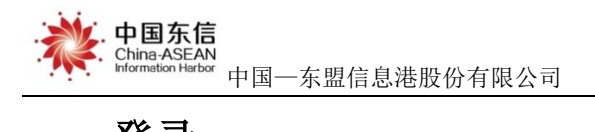

一. 登录

在手机端打开机构服务 APP,进入服务人员登录页面,输入正确账号、密码即可登录成功,如下图。

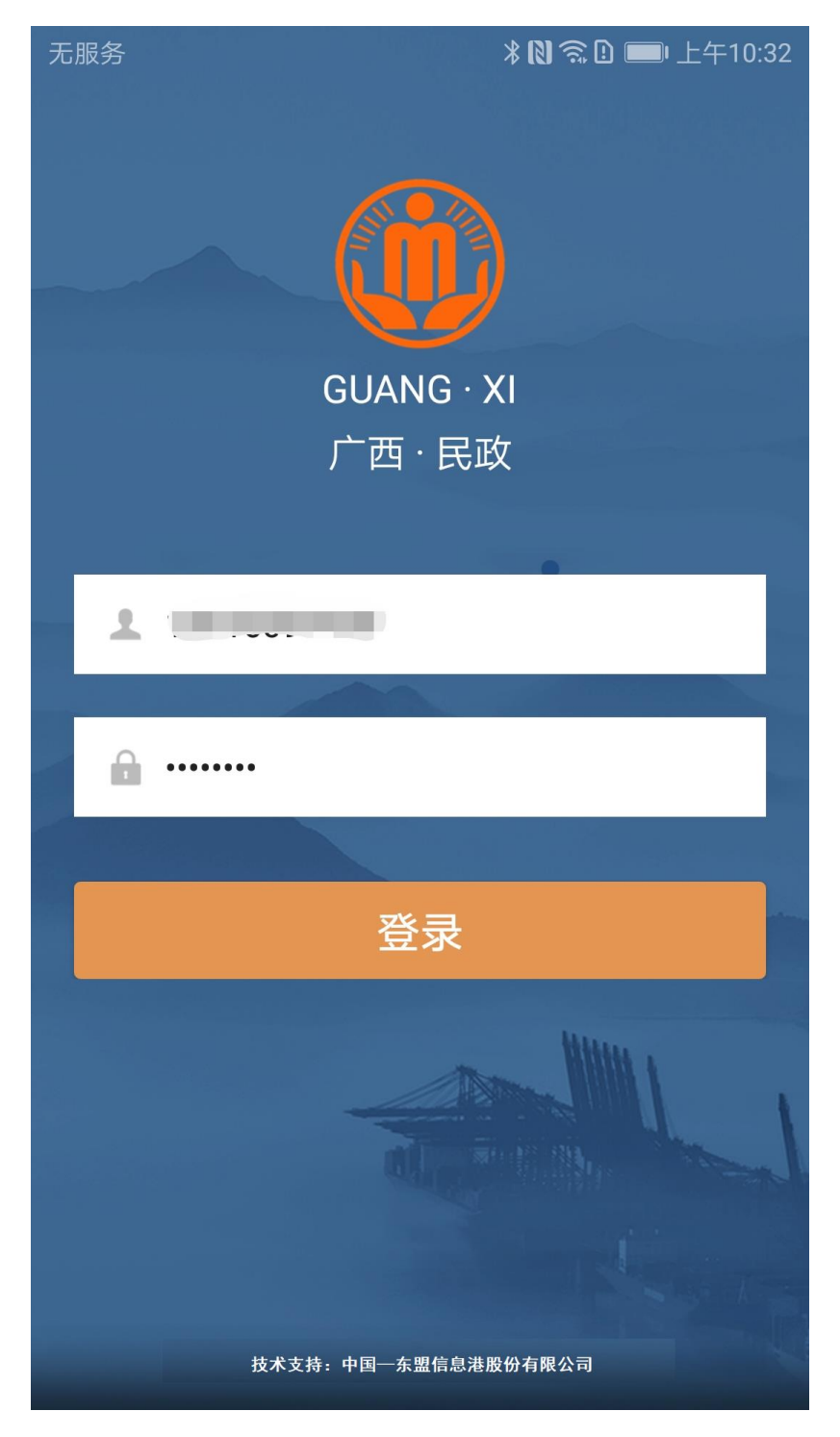

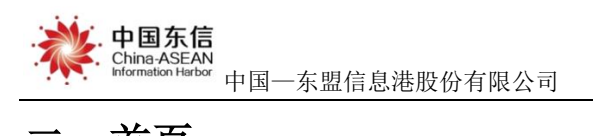

操作手册

二. 首页

## 登录成功会进入首页界面,可以看到服务人员信息,服务记录信息、服务统

计信息等,如下图。

| 无服务                      | 5服务 *№ இ □ 上午10:42<br>广西机构服务 |                   |           |                   |      |  |  |  |  |
|--------------------------|------------------------------|-------------------|-----------|-------------------|------|--|--|--|--|
| 姓名:彭志艺<br>机构:日月新养老机构     |                              |                   |           |                   |      |  |  |  |  |
| 功能服务                     |                              |                   |           |                   |      |  |  |  |  |
| 基础                       |                              | ()<br>批量服务        | 房         | し<br>间服务          | 服务记录 |  |  |  |  |
| 护理                       |                              |                   |           |                   |      |  |  |  |  |
| 服务                       | 统计                           |                   |           |                   |      |  |  |  |  |
| 服务次数<br>当0<br>日服<br>服务人数 |                              |                   | 当月服       | 服务次数<br>3<br>服务人数 |      |  |  |  |  |
| 务                        | XIC                          | 0                 | 务         | אוני              | 1    |  |  |  |  |
| 更多                       |                              |                   |           |                   |      |  |  |  |  |
| ☑ 版本信息 1.0.0 >           |                              |                   |           |                   |      |  |  |  |  |
|                          |                              | $\triangleleft$ ( | $\supset$ |                   |      |  |  |  |  |

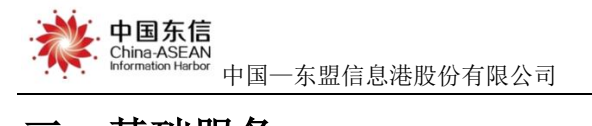

三. 基础服务

点击"基础服务",会跳转到记录老人信息界面,可扫码成功后进入到服务

操作手册

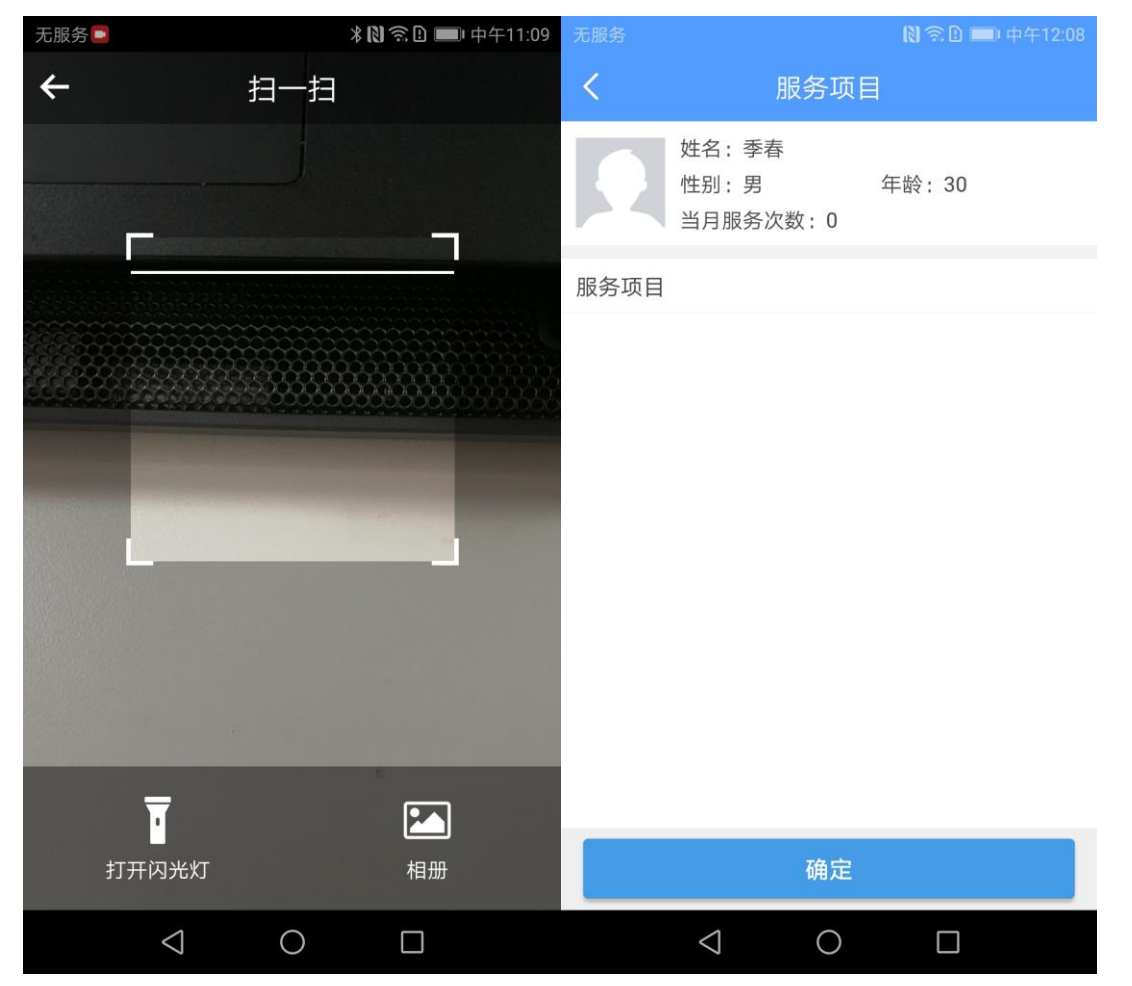

信息页面,选择要服务的项目,点击确定按钮即可完成服务计划。

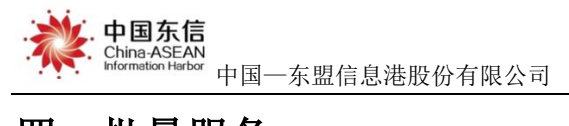

### 四. 批量服务

点击"批量服务"进入到批量服务项目界面,选择要服务的项目,点击确定 按钮会跳转到批量记录用户页面,刷卡或扫码记录成功后点击确定即可完成批量 服务计划。

| 无服务     |     | 米 🕅 🛜 🗋 🛑 中午11:09 | 无服务 | * N 🙃 I       | ∦ 🕅 🔝 💷 中午11:09 |  |  |  |  |
|---------|-----|-------------------|-----|---------------|-----------------|--|--|--|--|
| <       | 批量周 | 服务项目              | <   | 老人批量服务        | 扫码              |  |  |  |  |
| IC卡服务项目 |     | 手环服务项目            | Ņ   | 特在此页面批量刷卡记录用户 | N)              |  |  |  |  |
| □ 订餐    |     |                   | 用户列 | <b>山表</b> 左滑列 | 山表可删除用户         |  |  |  |  |
| □ 督促洗澡  |     |                   |     |               |                 |  |  |  |  |

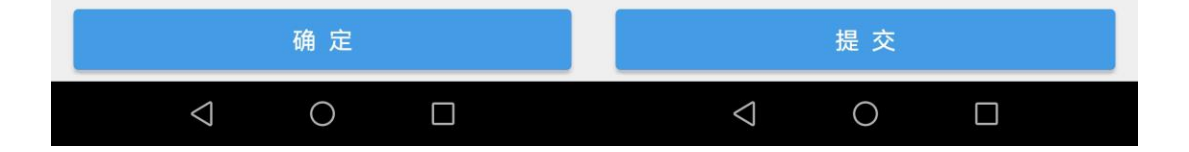

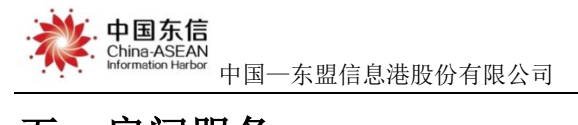

### 五. 房间服务

点击"房间服务"进入房间服务项目页面,可查看房间服务的项目信息,选择要服务的项目点击确定,刷卡或扫码记录老人信息后点击确定即可完成房间服务计划。

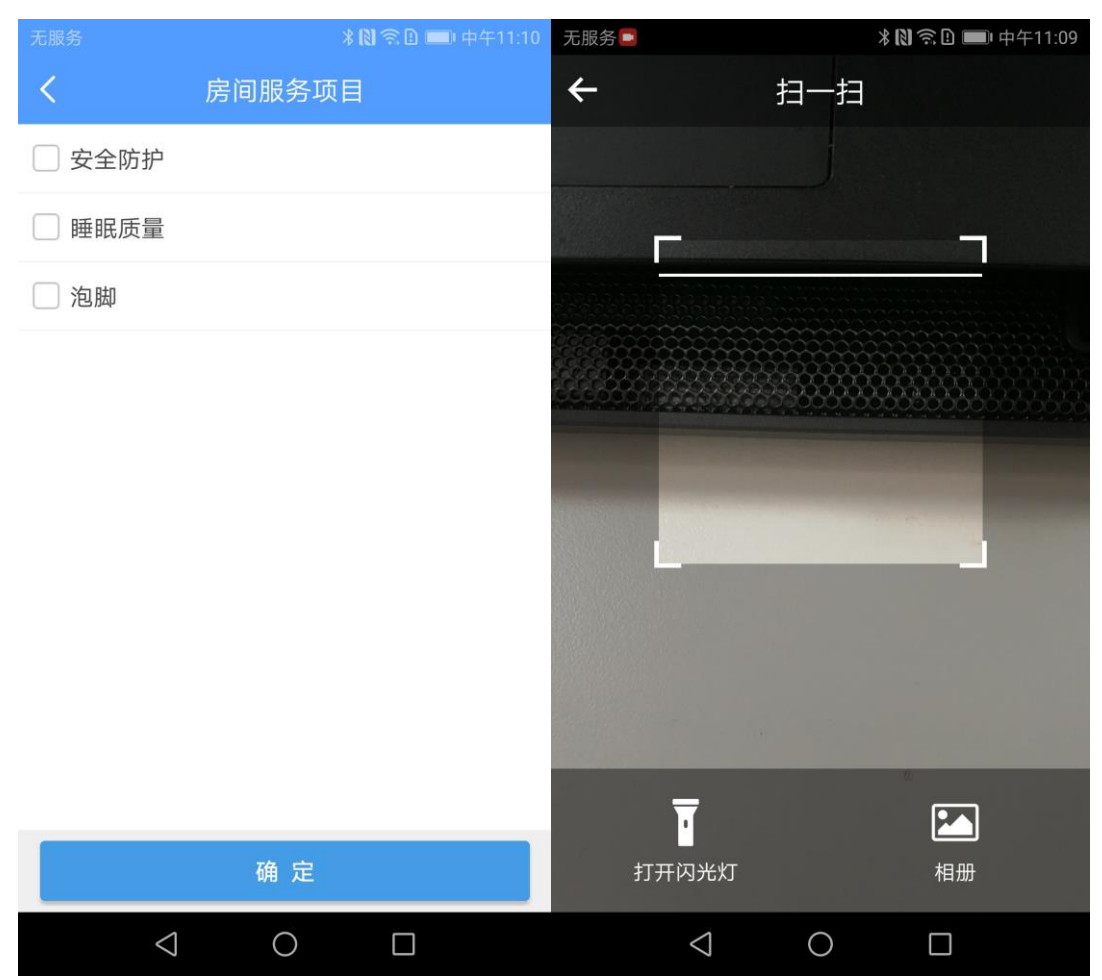

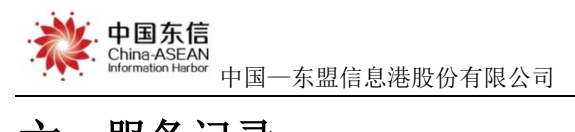

操作手册

### 六. 服务记录

点击"服务记录"进入服务记录页面,可查看该服务人员的服务记录信息, 包括被服务人员信息、服务时间、服务内容,如下图。

| 无服务                                           | 🕅 奈 🗈 📼 中午11:29    |
|-----------------------------------------------|--------------------|
| <b>く</b> 服务                                   | 5记录                |
| 服务人员:刘子寻<br>服务时间:2020-09-10 11:<br>服务内容:送餐    | 被服务人员:王成峰<br>24:56 |
| 服务人员:刘子寻<br>服务时间:2020-09-10 11:<br>服务内容:送餐    | 被服务人员:王成峰<br>17:34 |
| 服务人员:刘子寻<br>服务时间:2020-09-09 17:<br>服务内容:订餐,测试 | 被服务人员:王成峰<br>09:13 |
| 服务人员:刘子寻<br>服务时间:2020-09-09 17:<br>服务内容:订餐    | 被服务人员:王成峰<br>02:31 |
| 服务人员:刘子寻<br>服务时间:2020-09-09 17:<br>服务内容:送餐    | 被服务人员:王成峰<br>00:35 |
| 服务人员:刘子寻<br>服务时间:2020-09-09 16:<br>服务内容:送餐    | 被服务人员:王成峰<br>33:17 |
| $\triangleleft$                               | 0                  |

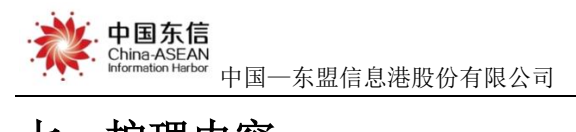

### 七. 护理内容

点击"护理内容"进入护理记录页面,可查看该服务人员的每日护理记录信

息,可按时间进行查询,如下图。

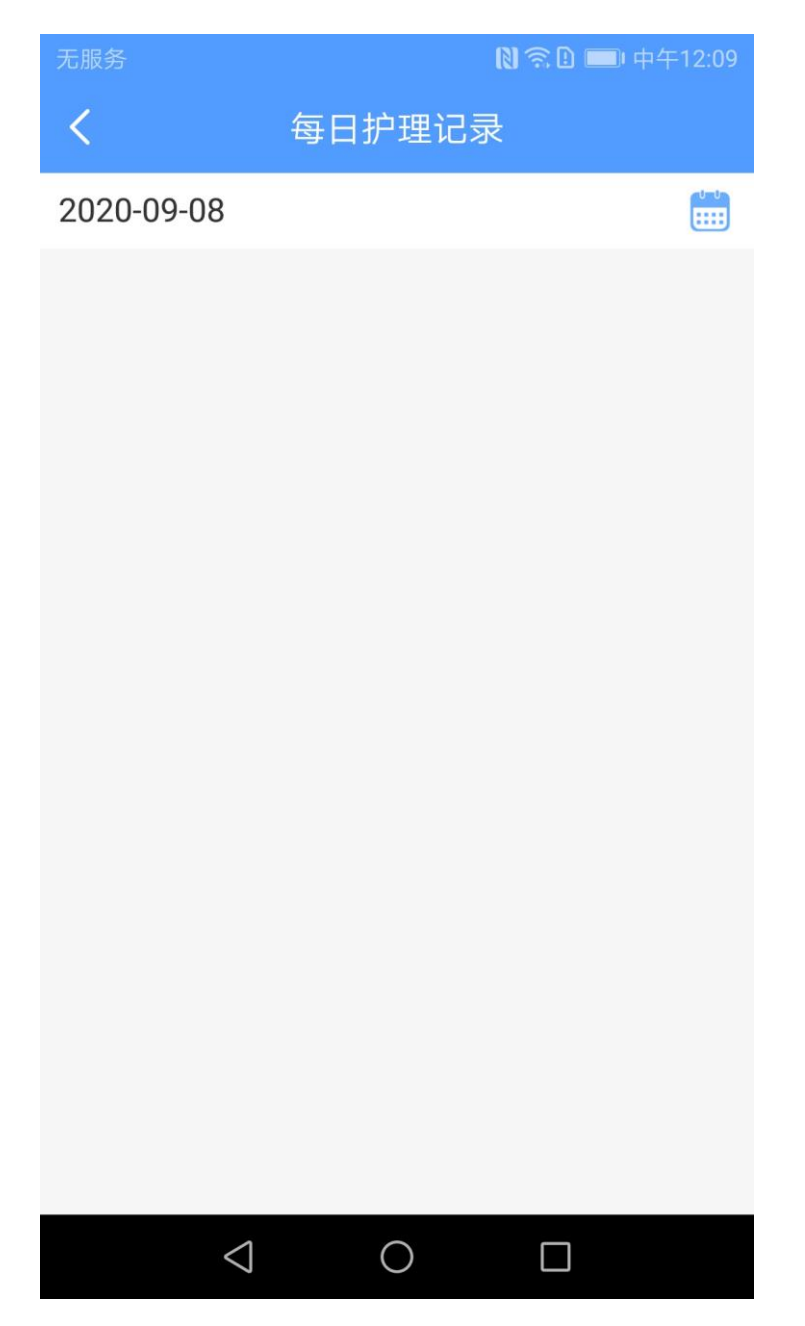